## Guia de estado civil: o Portal dos Ancestrais

## Apresentação

O <u>Portal dos Ancestrais</u>, criado pela Direção Geral de Arquivos e pelo Instituto Central de Arquivos, é um recurso valioso para todos aqueles que desejam realizar pesquisas anagráficas e genealógicas.

O objetivo ambicioso do Portal é tornar acessíveis on-line todos os registros de estado civil mantidos nos Arquivos do Estado Italiano.

## O Portal e o Estado Civil da Toscana

Graças ao Portal dos Ancestrais, os registos do Estado Civil da Toscana, que contêm os documentos produzidos no período de 1808 a 1865 - nascimentos, casamentos, óbitos, o censo de 1841 - podem ser consultados livremente on-line em: <u>https://antenati.cultura.gov.it/</u>.

No Portal, podem-se explorar **os diretórios decenais e anuais**, instrumentos indispensáveis para a maioria das pesquisas genealógicas, considerando que, normalmente, não há dados circunscritos conhecidos.

No Portal dos Ancestrais, também é possível consultar **o censo populacional de 1841**, no qual, para cada comunidade e cada paróquia, são informadas as casas, as famílias que as habitavam e os indivíduos que compunham cada família, inclusive os empregados. O censo é um excelente ponto de partida para a pesquisa genealógica, pois é fornecida a idade de cada membro da família na época do censo, o que permite presumir a data de nascimento da pessoa procurada

## O Portal: Instruções de utilização

Vamos iniciar uma pesquisa genealógica de exemplo, procurando a certidão de nascimento de Grassi Giuseppe di Niccolò, nascido na Toscana em 1850.

- Consulte o <u>Repertório</u> para encontrar o nome que está procurando. Nesse momento, será necessário anotar: ano, comunidade e número da escritura, ou seja, 1850, Greve, 224. (*Imagem 1*) Nota: Como aparece na imagem 1, a paternidade não é opcional nas pesquisas genealógicas: sem essa informação, não seria possível estabelecer qual dos três Grassi Giuseppe é realmente aquele que se está procurando, a menos que você soubésse da comunidade à qual os pais pertenciam.
- 2. Em seguida, insira esses dados na ferramenta de busca da página <u>Pesquisa em registos</u> do Portal dos Ancestrais. *(Imagem 2)*
- Quando clicar em "Ver o registo", torna-se accessivel a <u>reprodução digital</u> do documento (Imagem 3). Nessa altura, é possível visualizar cada página até chegar ao número da escritura desejada, no nosso caso 224, correspondente ao número na primeira coluna à esquerda (o número na extrema direita é o da duplicata da paróquia, que não está incluído nos índices).

(editado por Giordano Turchi)

| ME | NOME     | NOME<br>103<br>PADRE | COMUNITÀ<br>Dia prae origina<br>IL NATO | NI<br>B <sup>1</sup><br>at |
|----|----------|----------------------|-----------------------------------------|----------------------------|
|    | Curre    | angiole              | Prate                                   |                            |
|    | Equin    | hingi                | Lactra a Signa                          |                            |
|    | Emeter 1 | Clauderto            | Trafiguran                              | 1                          |
|    | Ture.    | County               | Junge                                   |                            |
|    | antain   | Gick Sto             | anne                                    |                            |
|    | Giovanni | adamo                | Bagni Toportiano                        |                            |
|    | 1        | Pietre               | Carmiguano                              |                            |
|    | Gland    | Guisippe             | . Monteres                              |                            |
|    | -        | Lungi                | Gund                                    |                            |
|    |          | Pietro               | Revene                                  |                            |
|    | Grouppe? | Lornes<br>12 De      | Prate                                   |                            |
|    | -        | Areala.              | Grevel                                  |                            |
|    | henring  | anciele              | Carengerano.                            |                            |

Repertório de nascimentos de 1850 – Homens.

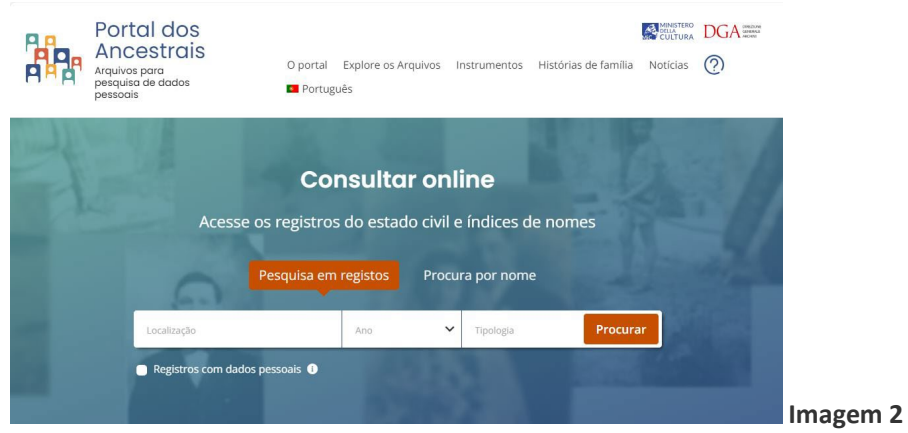

Ferramenta de busca em registos do Portal.

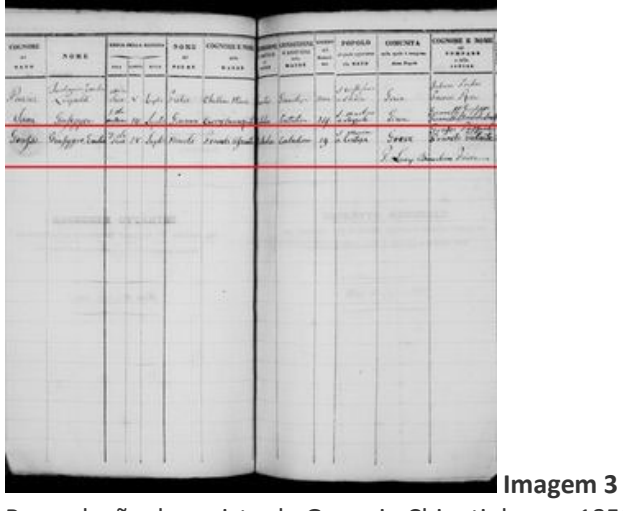

Reprodução do registo de Greve in Chianti do ano 1850.